#### Programma in Visual Basic 10 aprile 2012

# Traccia:

Assegnato valore del lato di un quadrato, calcolare il perimetro e l'area.

# **Risoluzione:**

Il problema è molto semplice: se è noto il lato, è facile calcolare il perimetro e l'area del quadrato:

#### perimetro = 4 \* lato

Discutiamo la risoluzione supponendo di utilizzare il linguaggio di programmazione Visual Basic 6.

area = lato^2

Intanto cominciamo ad individuare le <u>variabili di ingresso</u>: in questo caso è una sola ed è il lato del quadrato che chiameremo **lato**.

Le variabili di uscita sono i risultati che si vogliono ottenere: perimetro e area.

Prepariamo l'interfaccia grafica nella quale utilizzeremo solo tre tipologie di controlli:

A label (o etichette) – servono per descrivere, commentare o ospitare un risultato

Text box (casella di testo) – servono per inserire all'interno dati numerici o di testo

Command button (pulsanti) – servono per l'esecuzione di un dato programma

Usiamo numerose label per scrivere il titolo e l'autore al centro, per indicare quale è la variabile di ingresso e quali sono quelle di uscita.

Usiamo 3 caselle di testo: la prima per ospitare il valore del lato e le altre due per ospitare i due risultati: perimetro e area.

Usiamo, infine, due pulsanti: il primo per calcolare i risultati, il secondo per uscire dal programma.

| è.         | Project1    | M                                                                                         | icros                     | oft Vis                               | ual B              | asic [       | desig          | ] - [                     | [Proje          | ct1 -                       | Form            | n1 (Fo         | orm)]        |               |             |                               |              |                               |         |                        |   |    |
|------------|-------------|-------------------------------------------------------------------------------------------|---------------------------|---------------------------------------|--------------------|--------------|----------------|---------------------------|-----------------|-----------------------------|-----------------|----------------|--------------|---------------|-------------|-------------------------------|--------------|-------------------------------|---------|------------------------|---|----|
| 0          | <u>File</u> | dit <u>1</u>                                                                              | <u>/</u> iew              | <u>P</u> roje                         | ect F              | <u>o</u> rma | t <u>D</u> e   | ebug                      | <u>R</u> un     | Qu                          | ery             | D <u>i</u> agr | am           | Tool          | ls <u>A</u> | Add-1                         | ins <u>)</u> | Wind                          | low     | <u>H</u> elp           |   |    |
| 12         | 🖻 - 🏷       | • 5                                                                                       |                           | 2                                     | 1 3                | 6 @          | 1              | <b>#\$</b>                | 5               | C×                          | •               | П              |              | 8             | P           | 8                             | *            | *                             | 10      | 0, 0                   |   | ¥. |
| 1          |             |                                                                                           |                           |                                       |                    |              |                |                           |                 |                             |                 |                |              |               |             |                               |              |                               |         |                        |   |    |
| 11.        | ×           | Pe                                                                                        |                           |                                       |                    |              |                |                           |                 |                             |                 |                |              |               | _           |                               |              |                               |         |                        |   | -  |
| Ge         | eneral      |                                                                                           | 5. F                      | orm1                                  |                    |              |                |                           |                 |                             |                 |                |              |               |             |                               |              |                               |         |                        | x |    |
| k          |             |                                                                                           |                           |                                       |                    |              |                |                           | ::::<br>:::Pe   | : : :<br>rimeti             | i i i i<br>oear | rea di         | iii<br>un qi | :::<br>uadrat | :::<br>:o   |                               |              |                               |         |                        |   |    |
| A          | abl         |                                                                                           |                           |                                       |                    |              |                | ::::<br>::: R             | : :<br>Iealizza | ato da                      | a Paol          | o Ros          | <br>si il 1  | <br>0 apri    | <br>le 20   | ::::<br>)12                   |              |                               |         | · · · · ·<br>· · · · · |   |    |
|            |             |                                                                                           | · · · ·<br>· · · ·        |                                       |                    |              |                |                           | ::::            | :::                         | ::::            | ::::           | :::          | :::           | :::         | :::                           |              |                               |         |                        |   |    |
|            | •           | Valori delle grandezze note (variabili di ingresso)       risultati (variabili di uscita) |                           |                                       |                    |              |                |                           |                 |                             |                 |                |              |               |             |                               |              |                               |         |                        |   |    |
| <b>ا</b> ۲ | 1 A<br>1    |                                                                                           |                           |                                       |                    | lato         | (m.)           | Text1                     |                 |                             |                 |                | peri         | metro         | (m.)        | Text                          | 2            |                               |         |                        |   |    |
| Ö          |             |                                                                                           | · · · ·<br>· · ·          | :::::<br>:::::                        | · · · ·<br>· · · · |              | : : :<br>: : : | ::::                      |                 |                             | · · · · ·       |                | · · · ·      | area (r<br>   | ₩²)  <br>   | Text                          | 3            |                               |         |                        |   |    |
|            |             |                                                                                           | · · · ·<br>· · · ·        |                                       |                    | · · · · ·    |                | Ca                        | alcola          |                             | 1               |                | E            | sci           |             |                               |              |                               |         |                        |   |    |
| В          | ~           |                                                                                           | :::                       | · · · · · · · · · · · · · · · · · · · | ::::<br>::::       |              | <u> </u>       |                           |                 |                             | J : : :         | :: <u></u>     |              |               |             | :::                           | :::          | :::                           | · · · · |                        |   |    |
|            | 1           |                                                                                           | · · · ·<br>· · ·<br>· · · | · · · · · · · · · · · · · · · · · · · |                    |              |                | · · · ·<br>· · ·<br>· · · | · · · · ·       | · · · ·<br>· · · ·<br>· · · |                 |                |              |               |             | · · · ·<br>· · · ·<br>· · · · |              | · · · ·<br>· · · ·<br>· · · · |         | · · · · ·<br>· · · · · |   |    |
| 011        |             |                                                                                           |                           |                                       |                    |              |                |                           |                 |                             |                 |                |              |               |             |                               |              |                               |         |                        |   |    |

Facendo doppio clic sul pulsante Command1, quello che nella figura precedente ha, come attributo "Caption" la parola **Calcola**, si apre un ambiente di programmazione in cui scrivere le istruzioni che risolvono il problema.

Si noti che la prima istruzione e l'ultima di ogni sottoprogramma sono, rispettivamente:

Private Sub nomedelpulsante\_Click() End Sub.

La prima significa che si sta aprendo un sottoprogramma privato attivato da quel pulsante quando si fa click su di esso.

L'ultima istruzione (End Sub) decreta la fine del sottoprogramma.

Le istruzioni che iniziano con un apice ' sono commenti e servono solo come info per chi legge le istruzioni del programma: il Visual Basic non le esegue.

L'istruzione lato=Val(Text1.Text) trasferisce nella variabile lato il contenuto che noi abbiamo messo nella casella di testo Text1 dopo essere stato trasformato in valore dalla funzione Val.

Le due istruzioni successive calcolano il perimetro e l'area. Tali risultati sono poi inseriti nelle caselle di testo Text2 e Text3.

Il secondo programma è costituito da una sola istruzione: End che fa terminare l'esecuzione.

Di seguito si mostra la schermata che si ottiene eseguendo il programma (Start dal menù Run o

click sul pulsante play  $\blacktriangleright$  dalla barra degli strumenti ) e premendo il pulsante **Calcola**. Nel caso specifico si è inserito il valore 6m. come lato del quadrato e si è ottenuto 24m. come perimetro (4\*6) e 36m<sup>2</sup> come area (6^2).

Premendo Esci si termina l'esecuzione del programma.

| C. Form1                                                           |                                                                      |  |  |  |  |  |  |  |
|--------------------------------------------------------------------|----------------------------------------------------------------------|--|--|--|--|--|--|--|
| Perimetro e area di                                                | un quadrato                                                          |  |  |  |  |  |  |  |
| Realizzato da Paolo Rossi il 10 aprile 2012                        |                                                                      |  |  |  |  |  |  |  |
| Valori delle grandezze note (variabili di ingresso)<br>lato (m.) 6 | risultati (variabili di uscita)<br>perimetro (m.) 24<br>area (m²) 36 |  |  |  |  |  |  |  |
| Calcola                                                            | Esci                                                                 |  |  |  |  |  |  |  |

Command2

```
Private Sub Command1 Click()
    ' sottoprogramma che viene
    ' eseguito alla pressione
    ' del pulsante Calcola
    lato = Val(Text1.Text)
    perimetro = 4 * lato
    area = lato ^ 2
    Text2.Text = perimetro
    Text3.Text = area
End Sub
Private Sub Command2 Click()
    ' sottoprogramma che viene
    ' eseguito alla pressione
    ' del pulsante Esci
    End
End Sub
```

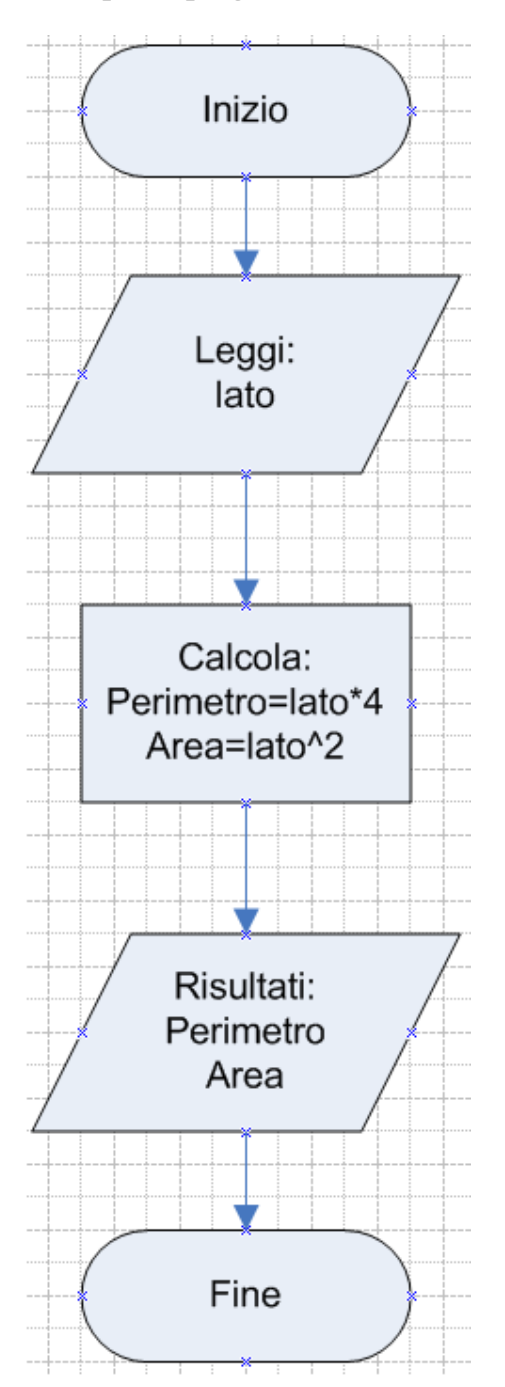

Il flow-chart si riferisce alle azioni che il software compie quando si clicca sul pulsante **Calcola**. Nel flow-chart, ovviamente, non compaiono le caselle di testo, le label ed i pulsanti.

## Proposta di lavoro per gli studenti:

- 1) Integrare questo programma determinando anche la diagonale del quadrato
- 2) Rifare un nuovo programma che calcoli le stesse grandezze di uscita (**perimetro**, **area** e **diagonale**) di un rettangolo le cui variabili di ingresso sono: **base** e **altezza**.
- 3) Dati i due cateti di un triangolo rettangolo, calcolare perimetro e area (attenzione: per calcolare l'ipotenusa si deve applicare il teorema di Pitagora e la funzione radice quadrata va scritta così: ipotenusa =  $sqrt(c1^2 + c2^2)$  ove sqrt (square root) è la funzione che estrae la radice quadrata di una espressione data. Nel nostro caso C1 e C2 sono i due cateti.